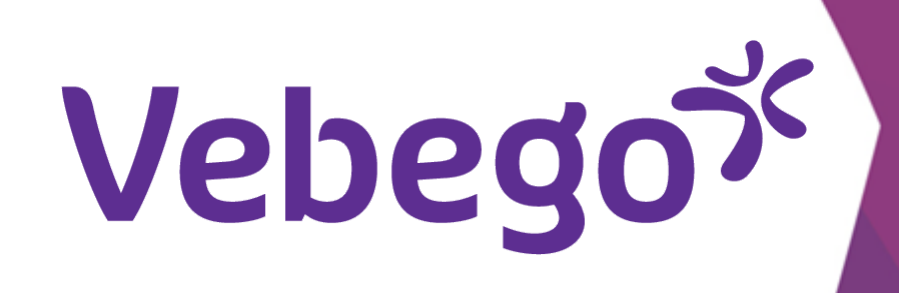

# Rooster bekijken in de Ortec App

Het bekijken van je rooster in de app op je smartphone.

#### **1** Ga naar Rooster

Wil jij je rooster bekijken van vandaag en de komende dagen?

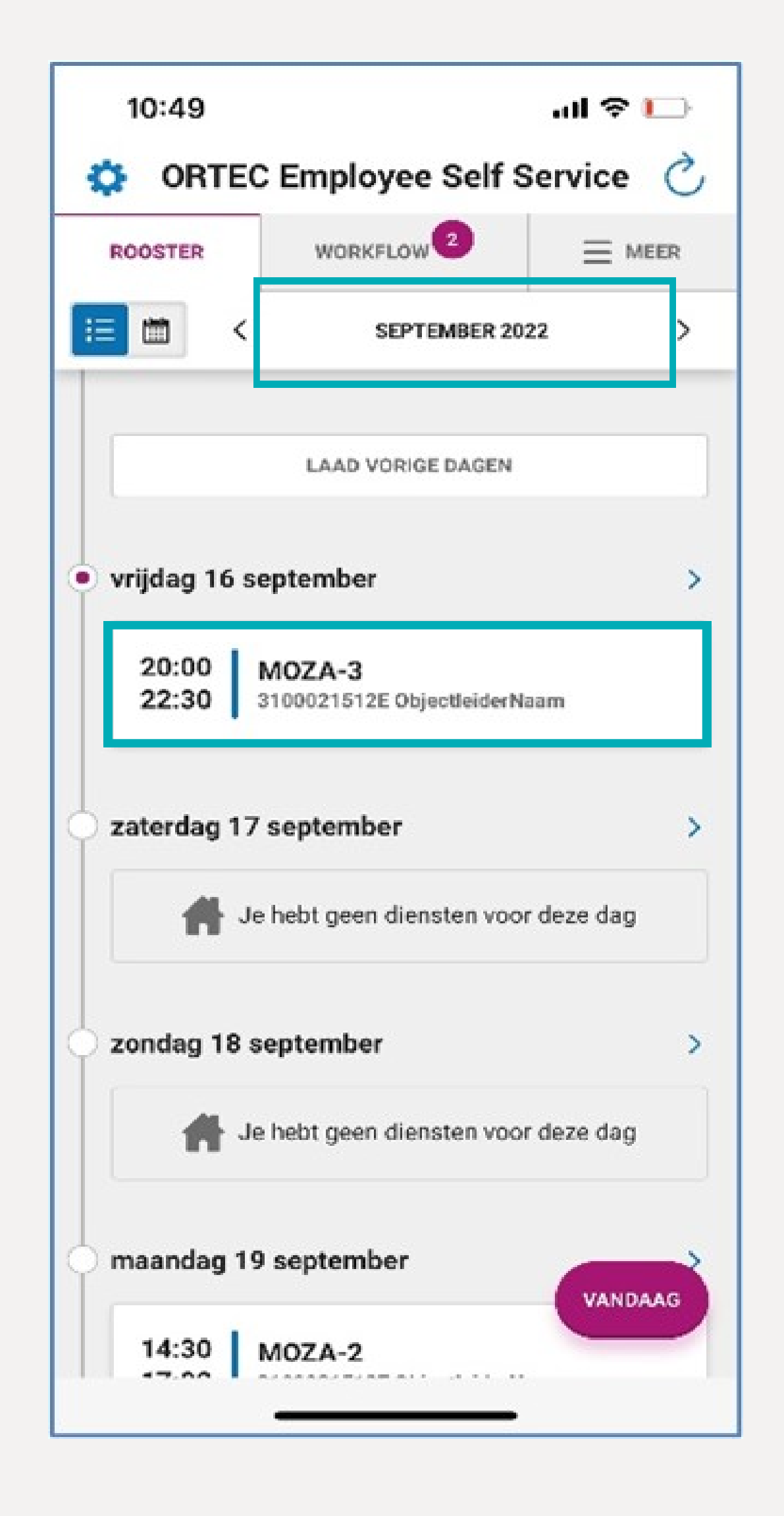

- Open de ORTEC app en tik op rooster.
- Via de pijltjes kun je klikken naar de vorige of volgende maand.
- Via 'Laad vorige dagen', zie je het rooster van vorige week.

## 2 Details bekijken

Tik op de dienst van vandaag om de details te bekijken.

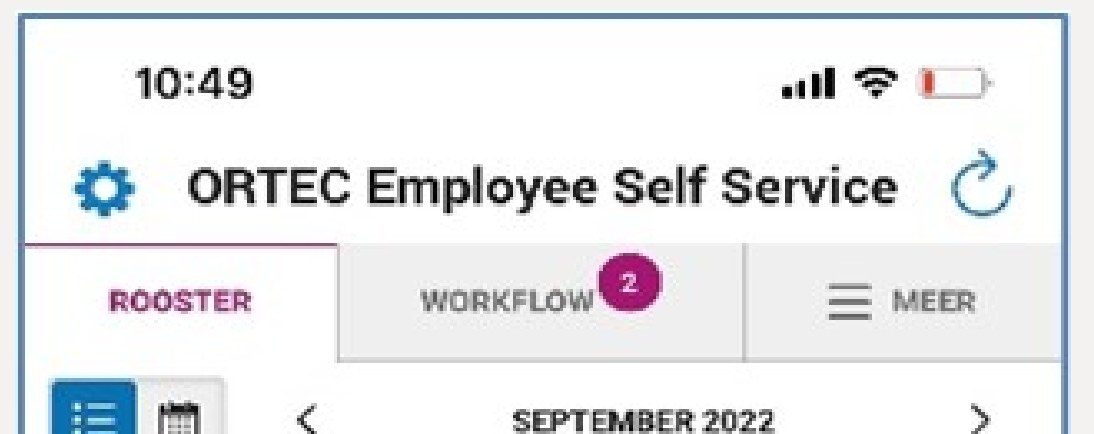

| • |  |  |
|---|--|--|
|   |  |  |
|   |  |  |
|   |  |  |
|   |  |  |
|   |  |  |
|   |  |  |
|   |  |  |
|   |  |  |
| • |  |  |
|   |  |  |
|   |  |  |
|   |  |  |
|   |  |  |
|   |  |  |
|   |  |  |
|   |  |  |
|   |  |  |
| • |  |  |
|   |  |  |
|   |  |  |
|   |  |  |
|   |  |  |
|   |  |  |
|   |  |  |
|   |  |  |
|   |  |  |

|                | LAAD VORIGE DAGEN                      |          |
|----------------|----------------------------------------|----------|
| vrijdag 1      | 6 september                            | >        |
| 20:00<br>22:30 | MOZA-3<br>3100021512E ObjectleiderNaar | m        |
| zaterdag       | 17 september                           | >        |
| 1              | Je hebt geen diensten voor d           | leze dag |
| zondag '       | 18 september                           | >        |
| 1              | Je hebt geen diensten voor d           | eze dag  |
| maanda         | g 19 september                         | VANDAAG  |
|                | Lunna                                  |          |

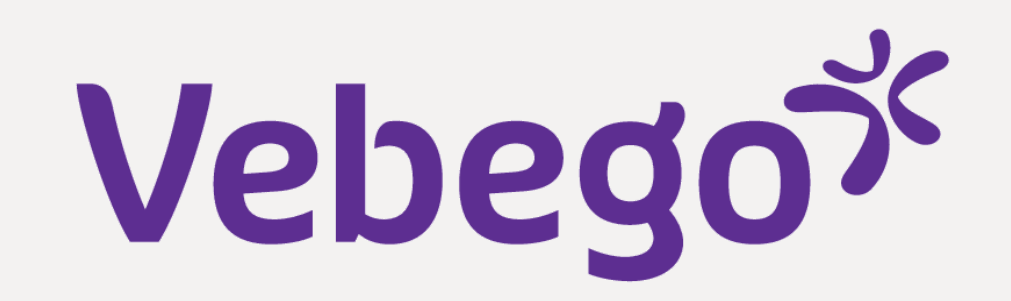

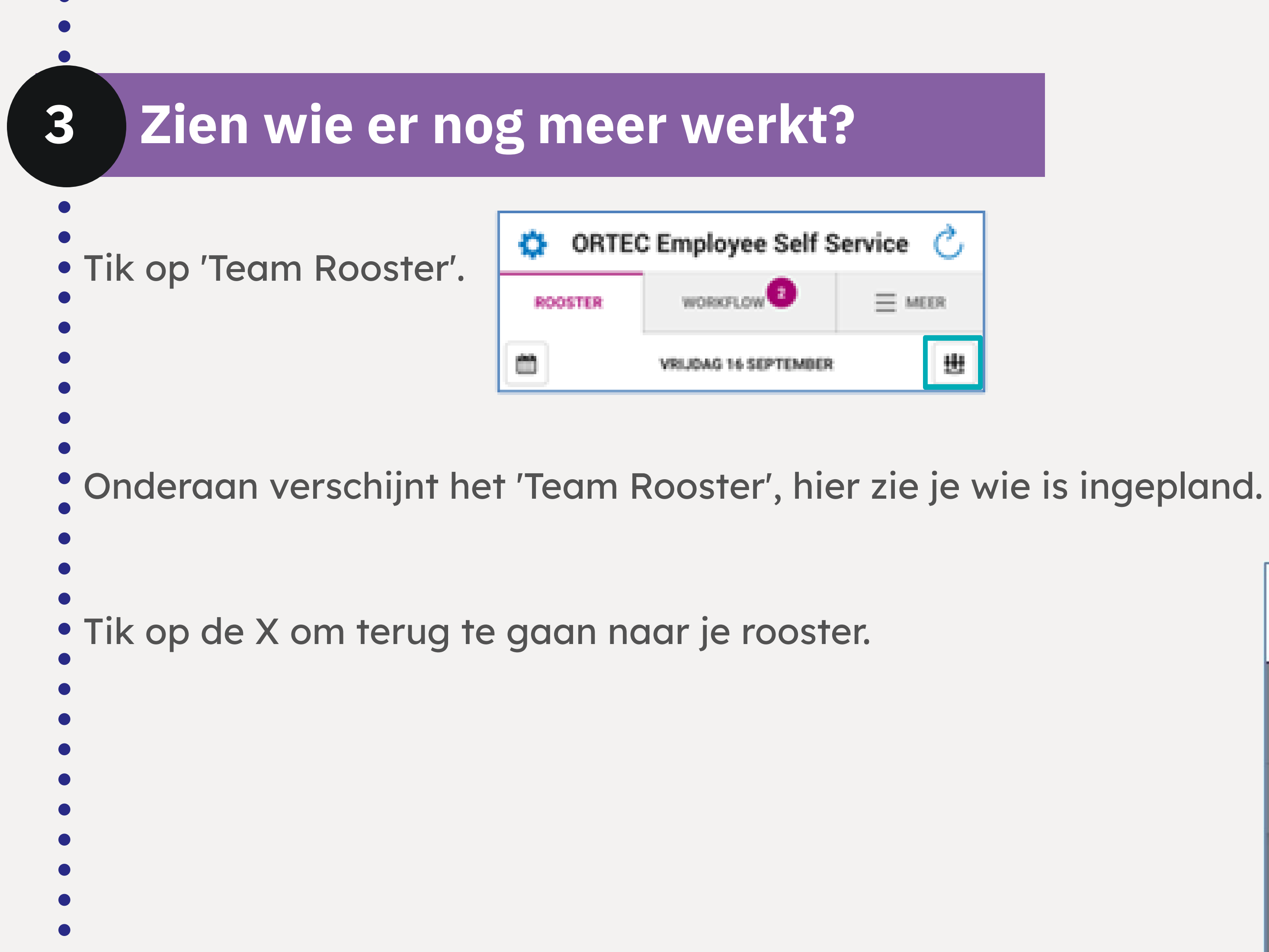

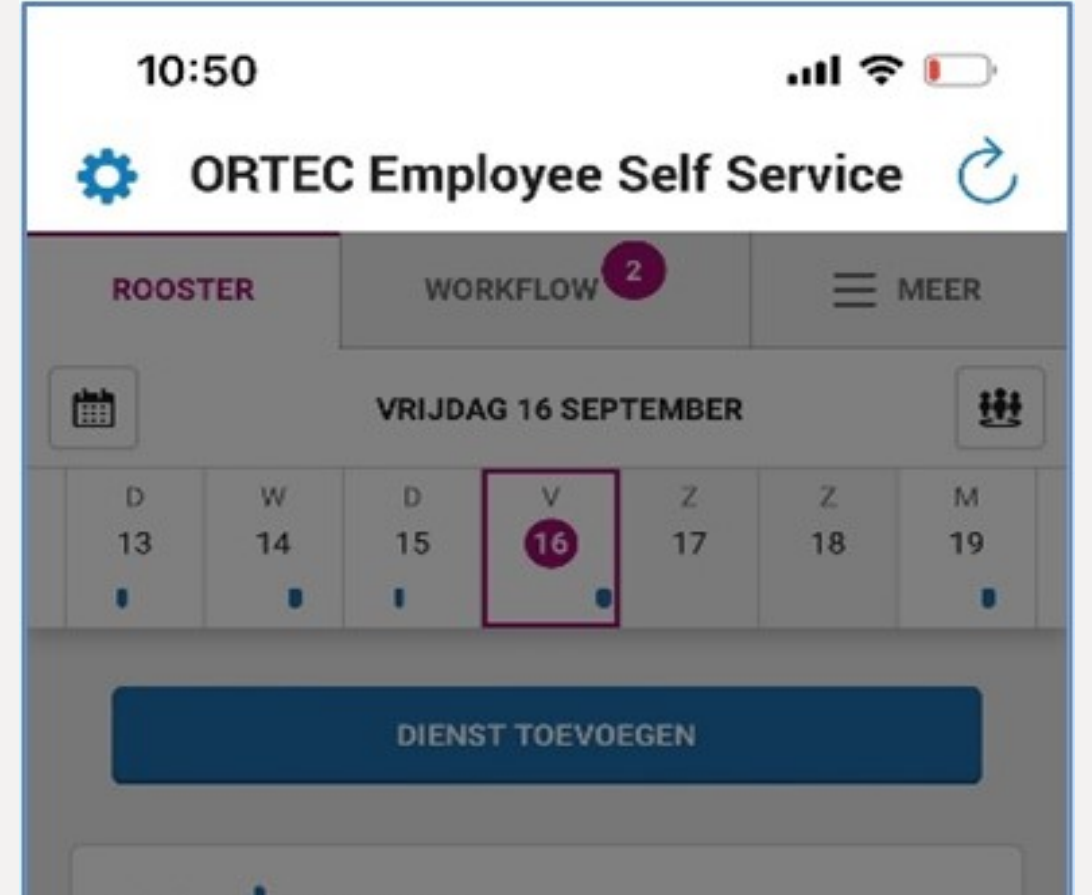

| 20:00<br>22:30    | MOZA-3<br>3100021512E ObjectleiderN | laam         |    |
|-------------------|-------------------------------------|--------------|----|
| 20:00             | Werk                                |              |    |
|                   | WERKPLEK                            |              |    |
| 🕂 Team            | Rooster                             |              | ×  |
| <                 | VRIJDAG 16 SEPTEMB                  | ER           | >  |
| 31000215<br>MOZA- | 12E ObjectleiderNaam                | WERKEN       |    |
| Emma Ier          | mand                                | 20:00 - 22:3 | 80 |
|                   |                                     |              |    |
|                   |                                     | -            |    |

Tik op de kalender (linksboven de weekbalk) om terug te keren naar je beginscherm.

#### Maandoverzicht 4

Tik nu op de kalender (linksboven ROOSTER) om een maandoverzicht te zien. De blauwe blokjes betekenen
dat je bent ingepland op die dagen.

| 10:49 | .ul 穼 🚺 |
|-------|---------|
|       |         |

Als je op zo'n dag tikt, zie je de week en de details van deze dienst.

| ROOSTER         |                          | wo                | WORKFLOW             |             | $\equiv$ meer |    |
|-----------------|--------------------------|-------------------|----------------------|-------------|---------------|----|
| # <b>=</b> (    | *                        |                   | SEPTE                | MBER 2022   | 2             | >  |
| м               | D                        | W                 | D                    | v           | Z             | Z  |
| 29              |                          | 31                | 1                    | 2           | 3             | 4  |
| 5               | 6                        | 7                 | 8                    | 9           | 10            | 1  |
| 12              | 13                       | 14                | 15                   | 16          | 17            | 18 |
|                 |                          |                   |                      |             |               |    |
| 19              | 20                       | 21                | 22                   | 23          | 24            | 25 |
| •               |                          |                   |                      |             |               |    |
| 26              | 27                       | 28                | 29                   | 30          | 1             |    |
| 1               |                          |                   |                      |             |               |    |
| vrije<br>2<br>2 | dag 16 s<br>0:00<br>2:30 | MOZA-<br>31000215 | er<br>3<br>512E Obje | ctleiderNaa | ım.           | 3  |
| zat             | erdag 1                  | 7 septer          | nber<br>en diens     | ten voor (  | de            | ;  |

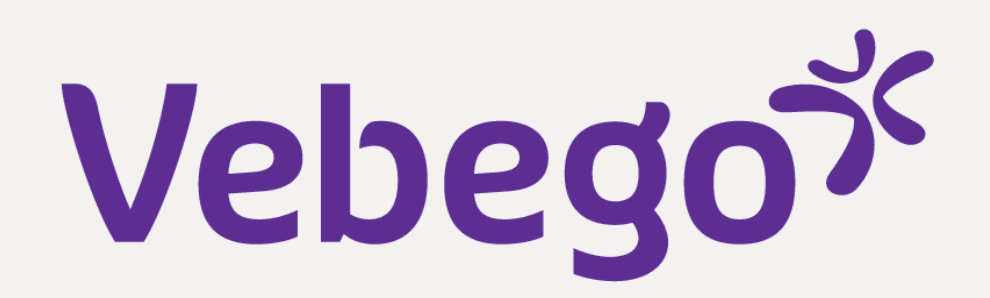

### Terugkeren naar het beginscherm

• Om terug te keren, tik je weer op de kalender.

- Tik op 'VANDAAG' om terug te gaan naar je beginscherm.
- •

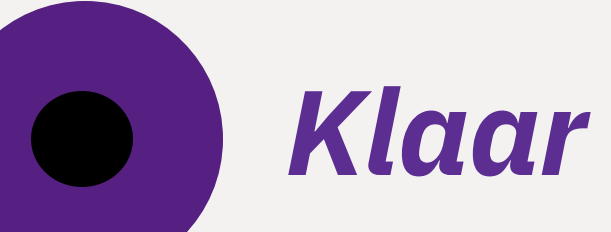

5